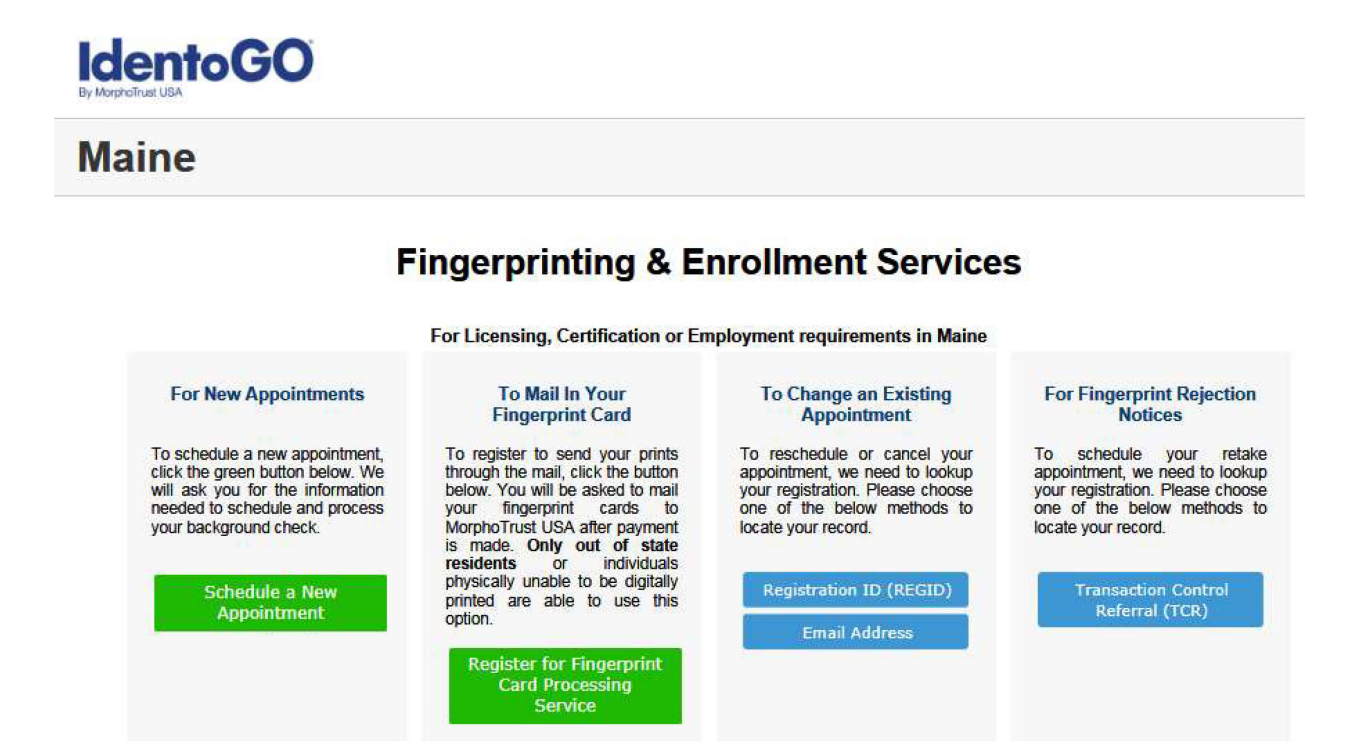

For new IN STATE appointments please click on first GREEN box on the left. The second green box from the left is those applicants from OOS (out of state) that do not need to set up an appointment. There are options to reschedule an appointment and set up to be re-fingerprinted due to rejection.

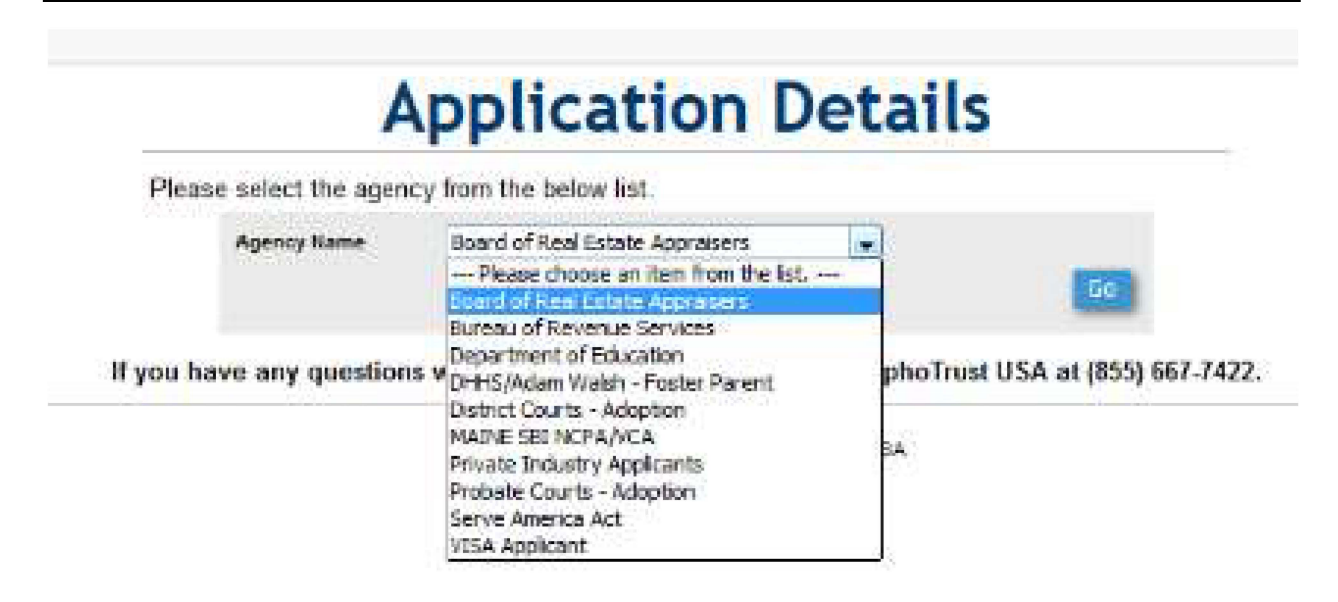

Your agency should select the Board of Real Estate Appraisers to register under your program. Once you have selected you must press GO button.

| This will requir<br>accordingly. If<br>you are the qu | e that a search of Maine and/or FBI records be conducted and you will be charged<br>you are not sure that this is the license type that you will be applying for or whethe<br>alfier of the business, please contact your agency requesting clarification. |
|-------------------------------------------------------|----------------------------------------------------------------------------------------------------|
| Please be aw<br>tater date, you                       | are that if you select the wrong agency and a change is required to be made at a<br>will be required to pay the applicable fees again.                                                                                                    |
| Plea                                                  | se confirm your agency is <u>Board of Real Estate Appraisers</u> .                                                                                                    |
| (By selecting N                                       | o, you will be returned to the previous screen to make another choice. Selecting Yes will continue<br>on.3                                                                                                    |
|                                                       | The Vest                                                                                                    |

Registrant will need to select YES is this is the correct fingerprint type.

| you are using assistive technology (such | as a screen reader)                 | ) or have problems | s using the scheduler |
|------------------------------------------|-------------------------------------|--------------------|-----------------------|
| < Return to Start                        |                                     | Pay for Ink C      | Card Submission       |
| Enter a zip code to determine the        | he closest fingerprinti             | ng location.       | go                    |
|                                          | Or                                  |                    |                       |
| Please choose the region                 | Click here<br>for a map<br>of Maine | Maine              | go)                   |

Client will now navigate through the appointment screens to determine location, date and time to be fingerprinted. \*\*All the screens are not shown for this process.

# **Applicant Information**

### Instructions

Items marked with an \* are required. A red exclamation mark will appear to the right of any field that has an error. Click on the exclamation mark for a description of the error.

### **Applicant Name**

| Prefix | First Name * | Middle Name | Last Name * | Suffix |
|--------|--------------|-------------|-------------|--------|
| •      |              |             |             |        |

### **Applicant Alias or Maiden Name**

| Prefix  | First Name | Middle Name | Last Name | Suffix    |
|---------|------------|-------------|-----------|-----------|
| <b></b> |            |             |           | • • • • • |

Add Alias (up to 5)

### **Applicant Mailing Address**

| Number *                                                                                                    | Direction | Street Name * |         |            |
|----------------------------------------------------------------------------------------------------|-----------|---------------|---------|------------|
| Unit Designator                                                                                                    |           |               |         |            |
| Country *                                                                                                    |           | City *        | State * | Zip Code * |
| the second case into a local second second sec | e tut     |               |         | 1000 C     |

### Methods of Contact

| Phone 1 *   | Phone 1 Type * | Phone 2       | Phone 2 Type                          |
|-------------|----------------|---------------|---------------------------------------|
| ###-###-### | <b>.</b>       | ###-###-###   | · · · · · · · · · · · · · · · · · · · |
| Email       |                | Confirm Email |                                       |

Client will then enter their personal information including address, contact information, and descriptors.

## Information Verification

### YOUR APPOINTMENT IS NOT YET COMPLETE

Please review all of the following information. If any of this information is incorrect, please click the change button at the bottom of each section to make any needed changes to that section.

|                                   | R An Information Appears Correct                                                                                                    |                            |
|-----------------------------------|----------------------------------------------------------------------------------------------------|----------------------------|
| Application                       | Details                                                                                                    |                            |
| Agency Na<br>Fingerprint          | ne: Board of Real Estate Appraisers<br>Reason: Employee                                                                               |                            |
| To                                | change any information in this section >>>>                                                                                           | Change Application Details |
|                                   | A RECOLUMN                                                                                                    |                            |
| Appointme<br>Location             | nt Details<br>Lisbon<br>Ace Detective and Security Agency<br>72 Lisbon Rd<br>Lisbon, ME 04250<br>United States                        |                            |
| Appointme<br>Location<br>Appointm | nt Details<br>Lisbon<br>Ace Detective and Security Agency<br>72 Lisbon Rd<br>Lisbon, ME 04250<br>United States<br>ant Date 12/12/2015 |                            |

To change any information in this section >>>> Change Appointment Details

Then a confirmation screen to review all their information. The opportunity to change and update personal information and appointment can be completed.

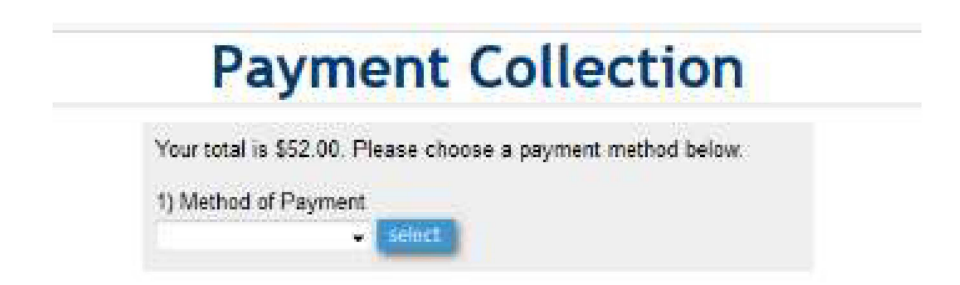

This is just a confirmation screen of how the payment will be taken (next steps).

### **Registration Complete**

Register Another Applicant

Print

Your payment has not been received yet. Please complete payment by following the instructions given below in the Payment Details section.

### Registration Completed for Jane Doe

**Appointment Details** 

Location Lisbon Ace Detective and Security Agency 72 Lisbon Rd Lisbon, ME 04250 United Status Get directions from Google Maps Appointment Date: 12/12/2016 Time: 09:10 AM

Registration ID A116087881A

Payment Details

Please make your payment now Continue to Make Payment 1

If you do not successfully make a payment using our online system, you will not be fingerprinted on the day of your appointment.

Your total is \$52.00.

### Reminders

You will be required to show identification at your fingerprinting appointment. Acceptable forms of personal identification must be current and valid.

A <u>Drivers License</u> (issued by any state), <u>Passport</u>, or <u>Photo Identification Card</u> (issued by a municipality, county or state in lieu of a drivers license or a military ID) are acceptable forms of identification.

### Application Details

Agency Name: Board of Real Estate Appraisers Fingerprint Reason: Employee

Client **MUST** click on <u>blue link</u> to make payment. Once payment is done a confirmation screen should appear from payment processing center. If an e-mail address is given then an e-mail will be sent to the registrant on their appointment specifics.